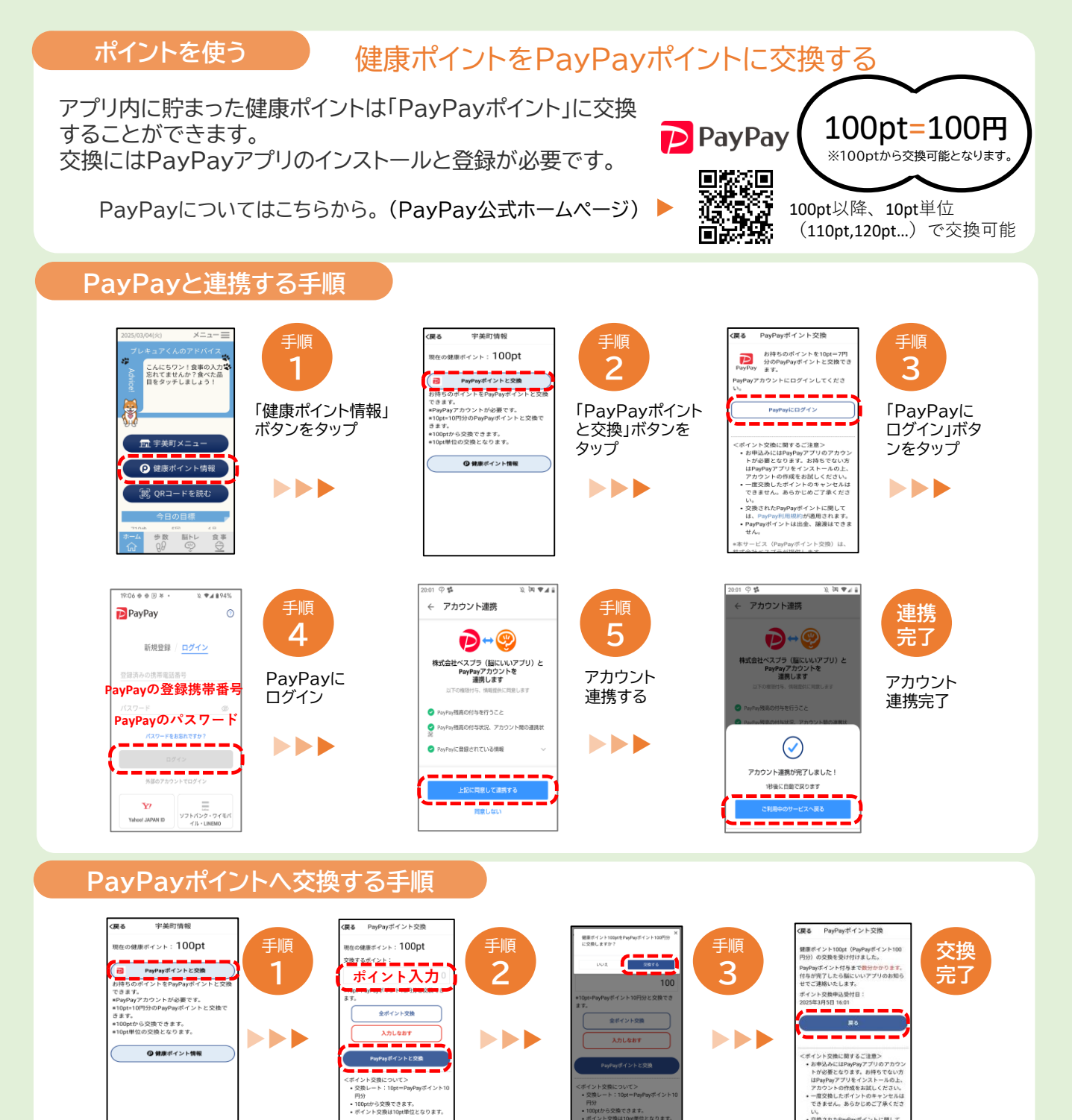

※QRコードは(株)デンソーウェーブの登録商標です。

交換できます。

「交換する」ボタンをタップ

ポイント交換に関するご注意> 5甲込みにはPayPayアフリのアカ5 - が必要となります。お持ちでない 交換するポイント数を入力し、

「PayPayポイントと交換」

ボタンをタップ

「PayPayポイントと

交換」ボタンをタップ

い。 交換されたPayPayポイントに関して は、PayPay利用規約が通用されます。 PayPayポイントは出金、譲渡はできま

「戻る」ボタンをタップ